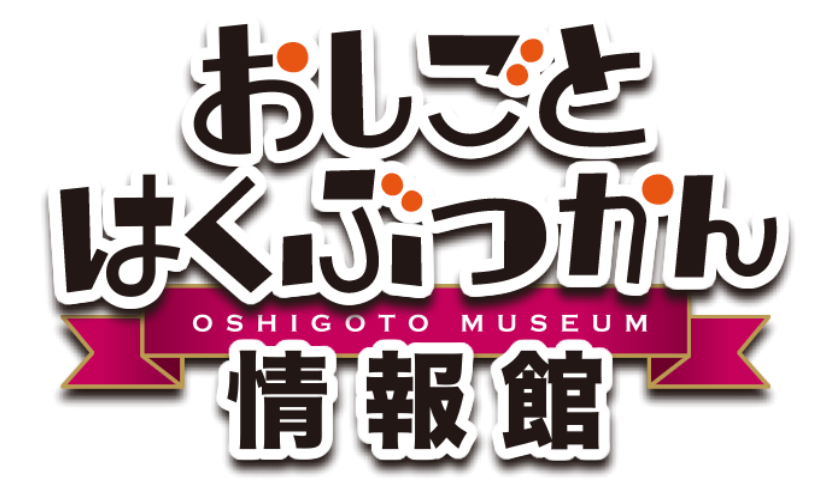

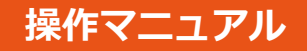

# イベント情報登録

おしごとはくぶつかん情報館(以下おしはく情報館)内、 おしはく情報館サービスのイベント情報登録機能について解説します。 ※ 施設会員で情報館サービスにログインしていることが前提になります。

> 作成日:2016/10/07 更新日:2016/10/07 版:1.0

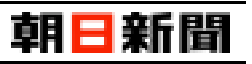

### 目次

| 【1】 イベント情報について                   | 2 |
|----------------------------------|---|
| 注意:イベント情報の事前準備                   | 3 |
| 【2】 イベント情報の一覧                    | 4 |
| 【3】 イベント情報の登録・変更                 | 5 |
| [1] イベント情報を入力する                  | 5 |
| ■ イベント基本情報                       | 5 |
| ■ イベント写真情報                       | 7 |
| ■ 特記事項情報                         | 3 |
| ■ 詳細事項情報                         | 3 |
| ■ 管理用項目                          | Э |
| 補足:未入力状態の必須項目・入力項目について           | Э |
| [2] イベント情報を登録する10                | C |
| 注意:一度に登録・変更できるイベント情報は1つの情報の項目のみ1 | 2 |
| 補足:現在の登録状況について1                  | 3 |
| [3] イベント情報を更新する14                | 4 |
| [4] 画像を削除する10                    | 5 |
| 【4】 イベント情報のプレビュー12               | 3 |
| [1] プレビューを表示する11                 | 3 |
| 注意:プレビューに表示される情報は登録済みのイベント情報のみ19 | Э |
| [2] 表示されるイベント情報                  | C |
| ■ イベント基本情報                       | C |
| ■ イベント写真情報2                      | 1 |
| 補足 : サブ写真の件数と表示形式                | 2 |
| ■ 特記事項情報                         | 3 |
| ■ 詳細事項情報                         | 4 |
| ■ 管理用項目24                        | 4 |
| 【5】 おしはく情報館サイトへの公開申請2            | 5 |
| 注意:非公開状態の施設情報とイベント情報2            | 5 |
| 補足:掲載承認後の流れ                      | 3 |
| 注意:公開申請後(承認待ち)と公開中のイベント情報の変更29   | Э |
| 注意:公開申請後のイベント情報と施設情報の非公開設定29     | Э |
| 【6】 イベント情報の非公開設定                 | C |
| 【7】 イベント情報の削除                    | 3 |

### 【1】 イベント情報について

施設情報登録後、施設のイベント情報の登録・変更・削除を行うことができます。 登録したイベント情報が行った公開申請に対して管理者が承認することで、おしはく情報館サイトへ公開すること ができます

### 【イベント情報に関する流れ】

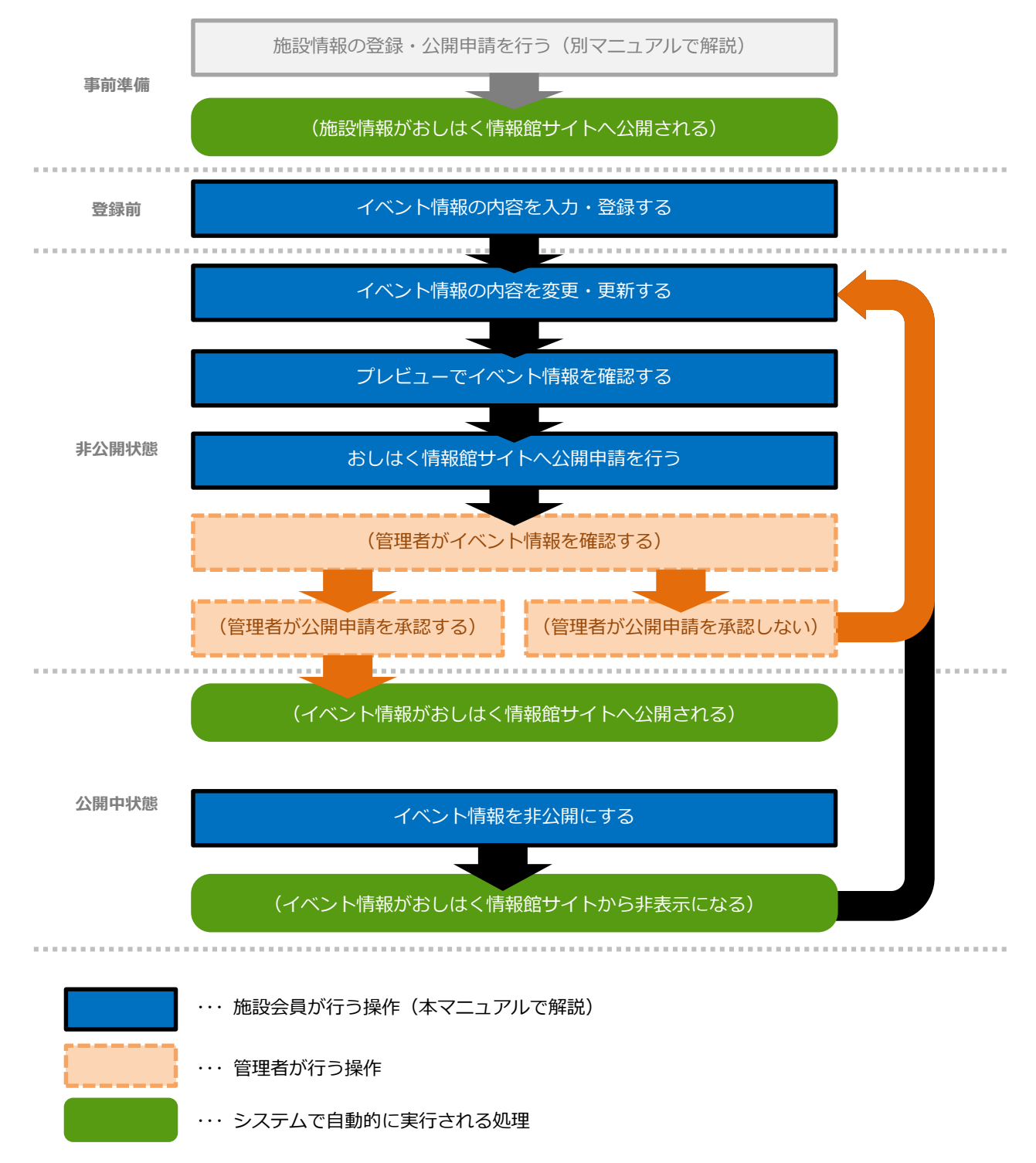

# 注意:イベント情報の事前準備

イベント情報は、施設情報が非公開状態

(施設情報の登録状況が【準備中】または【準備完了】状態)でも登録・追加することができます。

ただし、登録したイベント情報をおしはく情報館サイトへ公開する(公開申請を行う)ためには、 施設情報の登録状況が【公開中】状態である必要があります。

事前準備として、施設情報の登録状況を【公開中】状態にしてからイベント情報の登録を行うことをオススメします。

※ 施設情報の公開については、別マニュアル「施設情報登録」をご確認ください。

おしごとはくぶつかん イベント情報登録

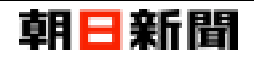

### 【2】 イベント情報の一覧

施設情報登録後、施設情報変更画面にはイベント情報が表示されます。 イベント情報には「イベントを新規追加する」ボタン、既にイベント情報が登録済みの場合はイベント一覧が表示さ れます。

イベント一覧では、新しく登録した順に以下のイベント情報が表示されます。

| No. | 情報      | 詳細                                                                                                    |  |
|-----|---------|----------------------------------------------------------------------------------------------------|--|
| 1   | 現在の登録状況 | イベント情報の登録状況が<br>準備中/準備完了/承認待ち/公開中/公開不可のいずれかで表示されます。<br>※ イベント情報の登録状況については、「補足:現在の登録状況について(P.13)」<br>をご確認ください。 |  |
| 2   | イベント名称  | イベント情報のイベント名が表示されます。<br>※ イベント名が未入力の場合、「※イベント名称未入力※」と表示されます。                                                  |  |
| 3   | 変更ボタン   | クリックすると、イベント情報変更画面が表示されます。                                                                                    |  |
| 4   | 削除ボタン   | クリックすると、イベント情報のデータ削除【削除確認】画面が表示されます。<br>※現在の登録状況が【準備中】または【準備完了】状態の場合のみ表示されます                                  |  |

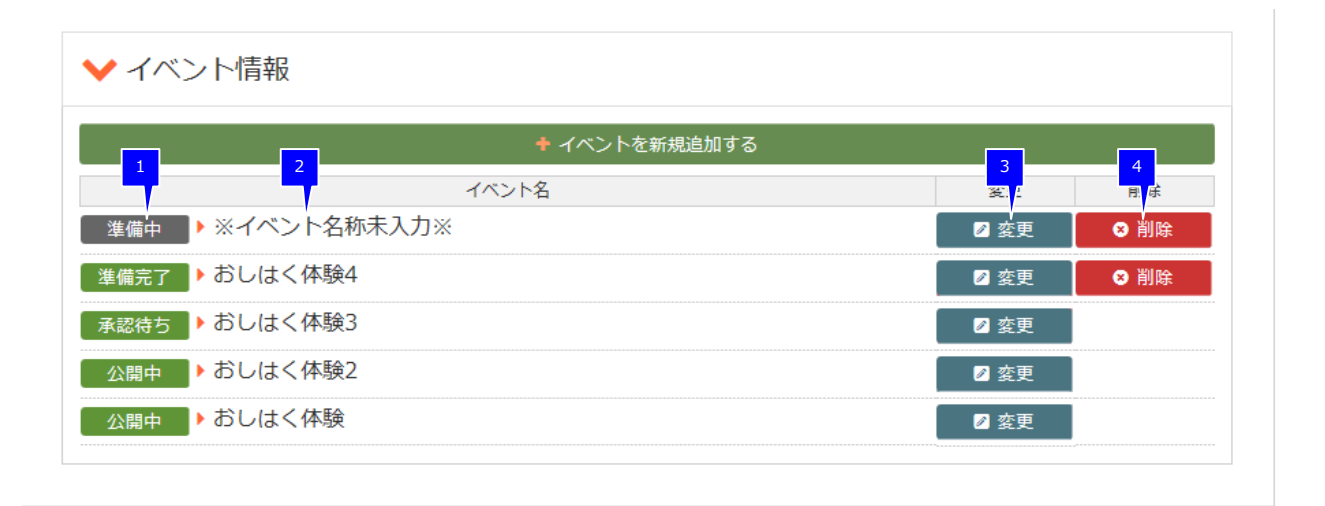

おしごとはくぶつかん

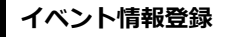

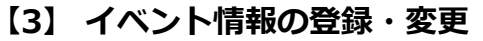

施設情報変更画面の「イベントの新規追加」ボタン、またはイベント一覧の「変更」ボタンからイベント情報登録・ 変更画面が表示されます。

この画面ではイベントに関する以下の情報を入力することができます。

| 情報       | 概要                                                                          | 詳細  |
|----------|-----------------------------------------------------------------------------|-----|
| イベント基本情報 | イベント名称やキャッチコピーを入力                                                           |     |
| イベント写真情報 | 写真を設定<br>※ 写真の設定はイベント情報登録後に行うことができます。                                       |     |
| 特記事項情報   | おしはく情報館サイトのイベント詳細画面の上部に表示する項目を 1~5<br>つ入力                                   | P.8 |
| 詳細事項情報   | おしはく情報館サイトのイベント詳細画面の下部に表示する項目を 1~<br>20 つ入力                                 | P.8 |
| 管理用項目    | イベントの表示や、一覧の並び順などに使用する項目を入力<br>※ 入力した項目自体はおしはく情報館サイトのイベント詳細画面には表<br>示されません。 | P.9 |

どの情報からでもイベント情報を登録・変更することができます。

※ 各情報の必須項目・入力項目については詳細列に記載されているページをご確認ください。

最終的に各情報の必須項目を全て入力し登録することで、イベント情報の公開申請を行うことができます。 ※ 公開申請については「おしはく情報館サイトへの公開申請 (P.25)」をご確認ください。

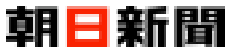

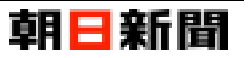

### [1] イベント情報を入力する

イベント情報に関する情報を解説します。

### ■ イベント基本情報

| ▶ イベント名称 20月                                                                   |                                                                                                    |
|--------------------------------------------------------------------------------|----------------------------------------------------------------------------------------------------|
| おしはく体験                                                                         | 必須                                                                                                    |
| ■ キャッチコピー                                                                      |                                                                                                    |
| おしはく体験キャッチコピー                                                                  |                                                                                                    |
| ▶ イベント紹介文                                                                      |                                                                                                    |
| おしはく体験のイベント紹介文<br>つれつれなるまゝに、日暮らし、荷<br>けれ、(whispediaより)つれづれ<br>あやしうこそものぐるほしけれ。( | Iにむかひて、心にうつりゆくよしなし事を、そこはかとなく書きつくれば、あやしうこそものぐるほし<br>なるまゝに、日暮らし、硯にむかひて、心にうつりゆくよしなし事を、そこはかとなく書きつくれば、<br>(Wikipediaより) |
|                                                                                | 必須                                                                                                    |
|                                                                                |                                                                                                    |
| おしはく体験とは                                                                       |                                                                                                    |
| おしはく体験とは<br>ヨイベント公式サイトURL 必須                                                   | [イベント公式サイト]で「有」を選択した<br>場合は必須                                                                                      |
|                                                                                |                                                                                                    |

#### [イベント公式サイト]

「有」を選択すると、[イベント公式サイト名 称]、[イベント公式サイト URL]が表示され、 入力ができます。

※ ただし必須項目に設定されるため、イベン ト情報を掲載するためには必ず入力する必要 があります。

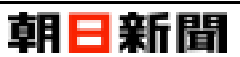

### ■ イベント写真情報

※ 写真の設定はイベント情報登録後に行うことができます。

| 写真登録前                                                   |                             |
|---------------------------------------------------------|-----------------------------|
| ✔ イベント写真情報                                              |                             |
| ▶ メイン写真                                                 | ▶ メイン写真説明                   |
| 参照                                                      | メイン写真の説明(キャブション)(255字以内)    |
| ▶ サブ写真1                                                 | サブ写真1説明                     |
| 参照                                                      | サブ写真1の说明(キャプション)(255字以内)    |
| 0 サブ写真2                                                 | ▶ サブ写真2説明                   |
| <ul> <li>・・・・・・・・・・・・・・・・・・・・・・・・・・・・・・・・・・・・</li></ul> | <ul> <li>サブ写真6説明</li> </ul> |
| 参照                                                      | サブ写真6の説明(キャプション)(255字以内)    |
| 入力内容を確認する 🕥                                             |                             |

#### [メイン写真][サブ写真 1~6]

写真(拡張子が png や jpg の画像形式ファイル)を選択し登録すると、登録した写真と「削除する」ボタンが表示されます。

#### 「削除する」ボタン

登録済みの写真が存在する場合表示されます。 ボタンをクリックすると、削除確認画面が表示 されます。

詳しくは、「画像を削除する (P.16)」 をご確認 ください。

※「削除する」ボタンをクリックした時点で は、対象写真は削除されません。

| ✔ イベント写真情報                                                                                                    |                                                                           |
|----------------------------------------------------------------------------------------------------|---------------------------------------------------------------------------|
| ○ Xイン写真 ○ メイン写真 ○ メイン写真 ○ メイン写真 ○ メイン写真 ○ メイン写真 ○ メイン写真 ○ メイン写真 ○ メイン写真 ○ メイン写真 ○ メイン写真 ○ メイン写真 ○ メイン写真 ○ メイン写真 ○ メイン写真 ○ メイン写真 ○ メイン写真 ○ メイン写真 ○ メイン写真 ○ メイン写真 ○ メイン写真 ○ メイン写真 ○ メイン写真 ○ メイン写真 ○ メイン写真 ○ メイン写真 ○ メイン写真 ○ メイン写真 ○ メイン写真 ○ メイン写真 ○ メイン写真 ○ メーション シーン シーン シーン シーン シーン シーン シーン シーン シーン シー | <ul> <li>メイン写真説明</li> <li>メイン写真の説明</li> </ul>                             |
| D サブ写真1                                                                                                    | D サブ写真1説明<br>サブ写真1の説明                                                     |
| <ul> <li>サブ写真2</li> </ul>                                                                                                    | <ul> <li>・サブ写真2説明</li> <li>・・・・・・・・・・・・・・・・・・・・・・・・・・・・・・・・・・・・</li></ul> |
| ● サブ写具6 ● サブ写具6 ● 米 削除する                                                                                                    | □ サブ写真6説明<br>サブ写真6の説明                                                     |
|                                                                                                    |                                                                           |

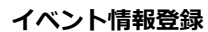

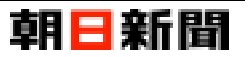

### ■ 特記事項情報

| ✔ 特記事項情報 | 報                         |
|----------|---------------------------|
| ◙ 項目名称1  | 項目詳細1                     |
| 開催日時     | 2016月〇月〇日~2016月〇月〇日       |
| ▶ 項目名称2  | 項目詳細2                     |
| 所要時間     | 30分                       |
| ☑ 項目名称3  | <ul> <li>項目詳細3</li> </ul> |
| 料金       | 無料                        |
| ▶ 項目名称4  | <ul> <li>項目詳細4</li> </ul> |
| 受け入れ人数   | 最大20人                     |
| ▶ 項目名称5  | 〕項目詳細5                    |
| 予約の有無    | 不要                        |
| 入力内容を確認す | 3 <b>O</b>                |

#### [項目名称 1~5][項目詳細 1~5]

[項目名称][項目詳細] 2 つが全て入力済みの 項目のみ、おしはく情報館サイトに表示されま す。

※ 1~5つのうち、必要な分のみ入力してく ださい。

#### ■ 詳細事項情報

| ▶ 詳細事項情報                                                                                                    |     |
|----------------------------------------------------------------------------------------------------|-----|
| □ 項目名称1                                                                                                    |     |
| 詳細事項項目名称1                                                                                                    |     |
| ☑ 項目詳細1                                                                                                    |     |
| 詳細専項詳細1<br>つれづれなるまゝに、日暮らし、硯にむかひて、心にうつりゆくよしなし事を、そこはかとなく書きつくれば、あやしうこそものぐるほし<br>けれ。(Wikipediaより)つれづれなるまゝに、日暮らし、硯にむかひて、心にうつりゆくよしなし事を、そこはかとなく書きつくれば、<br>あやしうこそものぐるほしけれ。(Wikipediaより) | < > |
| 〕項目名称2<br>詳細書項項目名称2                                                                                                    |     |
| □ 項目詳細2                                                                                                    |     |
| 詳細事項詳細2<br>つれつれなるまゝに、日暮らし、硯にむかひて、心にうつりゆくよしなし事を、そこはかとなく書きつくれば、あやしうこそものぐるほし<br>けね。(Willing dis_kin)のわざわたるまゝに、兄首らし、週にむかひて、へにうつりぬくとした」また、ろうゆかとなく思さつくれば。                             | ^   |
| D 項目詳細20                                                                                                    |     |
| 項目20の詳細を入力してください。(1000字以内)                                                                                                    | ^   |
|                                                                                                    | ~   |
| 入力内容を確認する 📀                                                                                                    |     |

#### [項目名称 1~20][項目詳細 1~20]

[項目名称][項目詳細] 2 つが全て入力済みの 項目のみ、おしはく情報館サイトに表示されま す。

※ 1~20 つのうち、必要な分のみ入力してく ださい。

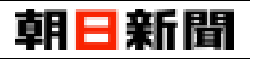

#### ■ 管理用項目

※ 入力した項目自体はおしはく情報館サイトのイベント詳細画面には表示されません。

| ✔ 管理用項目                     |                               |                         |                   |
|-----------------------------|-------------------------------|-------------------------|-------------------|
|                             |                               |                         |                   |
| ▲ イベントの表示や、                 | 一覧の並び順などに使用する項                | <b>頁目です。(入力した項目自体は-</b> | イベントのページに表示されません) |
| ■ イベントの表示期間                 |                               |                         |                   |
| 2016/01/01                  | ~ 2016/12                     | 2/31 ×                  |                   |
| 2016/01/01<br>※開始日・終了日ともに未み | ~ 2016/12<br>、力の場合、常に施設ページのイ/ | 2/31 ×                  |                   |

[イベントの表示期間(開始日)][イベ ントの表示期間(終了日)]

入力した値によって、おしはく情報館サイトへ の表示期間が異なります。

・両方が未入力:

常におしはく情報館サイトに表示されます。

・[イベントの表示期間(開始日)]のみ入力済 み:

入力した日付以降であればおしはく情報館サ イトに表示されます。

・[イベントの表示期間(終了日)]のみ入力済 み:

入力した日付以前であればおしはく情報館サ イトに表示されます。

#### ・両方が入力済み:

現在日が[イベントの表示期間(開始日)]~ [イベントの表示期間(終了日)]の期間内であ ればおしはく情報館サイトに表示されます。

※ 日付形式 (yyyy/mm/dd) で入力します。 例) 2016/01/01

#### [イベントの表示期間(開始日)]

入力した値によって、おしはく情報館サイトの 施設詳細画面の開催イベント情報に表示され る順番が異なります。 ※ [イベントの表示期間(開始日)]の降順、 かつ登録日の降順で表示されます。

## 補足:未入力状態の必須項目・入力項目について

各情報にはそれぞれ必須項目や入力項目が存在します。 入力中の情報に未入力状態の項目が含まれていた場合も、対象の情報の項目を登録・変更することができます。

※ ただし、おしはく情報館サイトにイベント情報を公開するためは最終的に各情報の必須項目を全て入力し登録する必要があります。

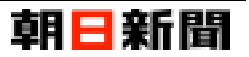

### [2] イベント情報を登録する

施設情報変更画面のイベント情報では、イベント情報を登録できます。

ここではイベント情報を登録する手順について解説します。

※ 各情報の必須項目・入力項目については「イベント情報を入力する (P.6)」をご確認ください。

| No. | 画                                                                                                    | 面                                   |                                                                                                    | 操作手順                                          |
|-----|----------------------------------------------------------------------------------------------------|-------------------------------------|----------------------------------------------------------------------------------------------------|-----------------------------------------------|
| 1   | チビものキャリア族常のための後席サイト<br>おしはく情報館                                                                                                    | <b>朝日新聞</b><br>子どものキャリア教育のための検索サイト  | <b> ま</b> 聞合せ ログアウト                                                                                                    | 施設情報変更画面を表示します。                               |
|     | ロダイン者<br>おしはくじょうほうかん <sub>おしはく 太郎 様</sub> ● <u>399者構築編集</u>                                                                                                    |                                     | פע <i>די</i> טר<br>דיסיר איסיר איסיר איסיר איסיר איסיר איסיר איסיר איסיר איסיר איסיר איסיר איסיר איסיר איסיר איסיר איסיר איסיר איסי<br>שני איסיר איסיר איסיר איסיר איסיר איסיר איסיר איסיר איסיר איסיר איסיר איסיר איסיר איסיר איסיר איסיר איסיר איסיר | イベント情報から「イベントを新規追加す<br>る」ボタンをクリックします。         |
|     | <ul> <li>✓現在の登録状況【公開中】</li> <li>✓施設情報が公開されております。</li> </ul>                                                                                                    | 必須項目 全体入力<br>43/43 86/88            | <b>②</b><br>プレビュー                                                                                                    |                                               |
|     | 施設情報変更<br>おしはく情報館に公開中のため、現在施設内容の変更を行うことができま<br>「非公開にする」ボタンを押すと、おしはく情報館から施設情報を非公開                                                                                                    | せん。<br>にするか確認を行います。                 |                                                                                                    |                                               |
|     | 非公開にすることで施設情報の登録状況が【準備完了】状態に戻り、施設<br>★ 非公開にする                                                                                                    | 内容を変更できます。                          |                                                                                                    |                                               |
|     | ✔ イベント情報                                                                                                    |                                     |                                                                                                    |                                               |
|     |                                                                                                    | 新規追加する<br>文字<br>② 変更<br>〇 月         |                                                                                                    |                                               |
|     | ************************************                                                                                                    | 日 室史<br>日 変更<br>日 変更                |                                                                                                    |                                               |
|     |                                                                                                    | U &2                                |                                                                                                    |                                               |
| 2   | 子どものキャリア気育のための検索サイト<br>おしはく情報館                                                                                                    | <b>朝日新新聞</b><br>子どものキャリア教育のための検索サイト | ▶□<br>お問合せ □ グアウト                                                                                                    | イベント情報登録画面が表示されます。                            |
|     | <sup>ロクイン者</sup><br>おしはくじょうほうかん <sub>おしはく 大郎 権</sub> ● 担当者情報編集                                                                                                    |                                     | □₫₽ウト<br>€                                                                                                    | 「イベント基本情報」「特記事項情報」などの<br>施設に関する情報のうち、いずれか1つの情 |
|     | <ul> <li>✔ 現在の登録状況【準備中】</li> <li>★ 必須項目を全て入力してください。</li> </ul>                                                                                                    | 必須項目<br><b>1</b> /2                 | 全体入力<br><b>1</b> /8                                                                                                    | 報の項目を入力します。                                   |
|     | イベント情報登録                                                                                                    |                                     |                                                                                                    | 「入力内容を確認する」 ボタンをクリックす<br>ると、入力チェックが行われます。     |
|     | ト記の項目を入力して「入力内容な雑怒する」ボダンを押してくたさい。<br>※登録すると、プレビュー機能で現時点のイベント情報を確認できます。<br>※おしはく情報題にイベント情報を公譲するためには、以下の操作が必要<br>①項目名に 2023 のマークが付いている項目を全て入力する。<br>②プレビューからイベント情報の公開申請を行う。<br>※施設情報が公開されていない場合は、イベント情報の公開申請を行うご | になります。<br>とができません。                  |                                                                                                    | ※ 入力内容に問題がある場合は、エラーメ<br>ッセージが表示されます。          |
|     | ● イベントー第に戻る                                                                                                    |                                     |                                                                                                    |                                               |
|     | <ul> <li>ロイベント公式サイト名称 201</li> </ul>                                                                                                    |                                     |                                                                                                    |                                               |
|     | おしはく体験とは<br>回 イベント公式サイトURL 10/20                                                                                                    |                                     |                                                                                                    |                                               |
|     | https://www.oshihaku.jp/about                                                                                                    |                                     |                                                                                                    |                                               |
|     | 入力内容を確認する 😏                                                                                                    |                                     |                                                                                                    |                                               |

### イベント情報登録

| No. | 画                                                                                                    | 面                                                         | 操作手順                                                                                            |
|-----|----------------------------------------------------------------------------------------------------|-----------------------------------------------------------|-------------------------------------------------------------------------------------------------|
| 3   | <sup>オどものキャリア素質のための発素サイト</sup><br>おしはく情報館                                                                                           | 朝 三 新 間<br>子どものキャリア教育のための検索サイト お聞合せ<br>ログアプト              | No.2 (前のページ) の入力チェックに問題が<br>ない場合は、イベント情報登録【内容確認】                                                |
|     | <sup>ログイン者</sup><br>おしはくじょうほうかん <sub>おしはく 大郎 様</sub>                                                                                | אלידעם<br>ביי<br>רוב                                      | 画面が表示されます。<br>※ この時点では、入力・選択した内容は登録<br>されておりません。                                                |
|     | イベント情報登録【内容確認】<br>下記の容で登録を行います。<br>内容に問題が無いれば「登録する」ボタンを押してください。                                                                     |                                                           |                                                                                                 |
|     | <ul> <li>ロ イベント名称</li> <li>おしはく体験</li> </ul>                                                                                        |                                                           | 表示された内容を確認します。                                                                                  |
|     | <ul> <li>□ キャッチコピー</li> <li>おしはく体験キャッチコピー</li> </ul>                                                                                |                                                           | 「登録する」 ボタンをクリックすると、登録<br>処理が行われます。                                                              |
|     | <ul> <li>□ イベント公式サイト名称</li> <li>お」はく体験とは</li> </ul>                                                                                 |                                                           | ※「修正する」ボタンをクリックすると、入<br>カ内容を保持した状態でイベント情報登録                                                     |
|     | ロ イベント公式サイトURL<br>https://www.oshihaku.jp/about                                                                                     |                                                           | 画面に戻ります。                                                                                        |
|     | ●修正する ● 登録する ●                                                                                                    |                                                           |                                                                                                 |
|     |                                                                                                    | アート) / 井1200                                              |                                                                                                 |
|     | おしことはくな<br>© 2016 i                                                                                                    | 5、力疗水清液器<br>酮白新聞社                                         |                                                                                                 |
| 4   | 7ど60キャリア数月00-000株まサイト<br>おしはく情報館<br>ログイン#                                                                                           | <b>朝日新聞</b> ▼ し<br>子どものキャリア教育のための検索サイト ジョンロックフラト<br>ロクアラト | イベント情報の登録処理後、<br>イベント情報登録【登録完了】 画面が表示さ<br>れます。                                                  |
|     | イベント情報登録【登録完了】                                                                                                    |                                                           | これでイベント情報の登録は完了です。                                                                              |
|     | <ul> <li>イベンド時初の症状を走りしました。</li> <li>● 登録した内容は、引き続き編集・追記する事が可能です。</li> <li>● イベントー覧へ ・ ・ ・ ・ ・ ・ ・ ・ ・ ・ ・ ・ ・ ・ ・ ・ ・ ・ ・</li></ul> | <b>ک</b> م-تی                                             | ・イベント一覧に戻る:<br>「イベント一覧へ」ボタンをクリックする<br>と、施設情報変更画面のイベント情報へ戻り<br>ます。                               |
|     | おしごとはく <i>は</i>                                                                                                    | ぶつかん情報館<br><sup>第日朝</sup> 前社                              | ・引き続きイベント情報を変更する:<br>「イベント情報変更へ」ボタンをクリックす<br>ると、イベント情報変更画面が表示されま<br>す。                          |
|     |                                                                                                    |                                                           | <ul> <li>・入力した内容を確認する:</li> <li>「プレビューへ」ボタンをクリックすると、</li> <li>イベント情報のプレビュー画面が表示されます。</li> </ul> |

### 注意:一度に登録・変更できるイベント情報は1つの情報の項目のみ

イベント情報登録・変更画面では、「イベント基本情報」「イベント写真情報」などのさまざまなイベントに関す る情報を入力することができます。

ただし一度に登録・変更できる情報は、イベント情報登録・変更画面でクリックした「入力内容を確認する」ボ タンが表示されていた情報のみになります。

異なる情報の項目はイベント情報登録・変更画面が表示された時点に戻ります。

#### 例)

「イベント基本情報」の[イベント名称]や[キャッチコピー]を入力し、登録せずにそのまま 「特記事項情報」の[項目名称1]や[項目詳細1]を入力する。 その後、「特記事項情報」の「入力内容を確認する」ボタンをクリックし、登録を行う。

### 【結果】

「特記事項情報」の[項目名称1]や[項目詳細1]は入力した内容で登録されるが、 「イベント基本情報」の[イベント名称]や[キャッチコピー]は入力前の内容のままで表示される。 おしごとはくぶつかん イベント情報登録

# 朝日新聞

# 補足:現在の登録状況について

イベント情報登録・変更画面の上部には「現在の登録状況」が表示されます。 イベント情報の必須項目の入力状態や、おしはく情報館サイトへの公開申請、施設情報やイベント情報が公開さ れているかによって表示内容が異なります。

| <ul> <li>         ・ 愛知項目         ・ 必須項目を全て入力してください。         ・ 必須項目を全て入力してください。         ・ 1/2         ・ 1/2         ・         ・         ・</li></ul>                                                                                                    | 【準備中】<br>必須項目に未入力状態の項目が含まれ<br>ます。<br>※ 登録済みのイベント情報の場合の<br>み、「プレビュー」ボタンが表示されま<br>す。                                               |
|----------------------------------------------------------------------------------------------------|----------------------------------------------------------------------------------------------------|
| <ul> <li>         ・ 愛須相         ・ 公園に必要な項目の入力は完了しています。         ・ 公園に必要な項目の入力は完了しています。         ・ なりは完了しています。         ・ なりは完了しています。         ・ なりは完了しています。         ・ ・・・・・・・・・・・・・・・・・・・・・・・・・・・</li></ul>                                                   | 【準備完了】<br>必須項目が全て入力済み状態です。<br>※ 関連する施設情報が公開されてい<br>る場合は、プレビュー画面からイベン<br>ト情報の公開申請を行うことができま<br>す。                                  |
| <ul> <li>         ・ 愛護者がイベント内容を確認しております。少々お待ちください。         ・ 登壇者がイベント内容を確認しております。少々お待ちください。         ・ 名/4         ・ 22/24         ・ フレビュー     </li> </ul>                                                                                                 | 【承認待ち】<br>イベント情報の公開申請を行い、管理<br>者の承認を待っている状態です。<br>※ イベント情報は変更できません。                                                              |
| <ul> <li>         ・ 第現在の登録状況【公開中】         ・ イベント情報が公開されております。         ・ イベント情報が公開されております。         ・ イベント情報が公開されております。         ・ イベント情報が公開されております。         ・ イベント情報が公開されております。         ・ イベント情報が公開されております。         ・ ・・・・・・・・・・・・・・・・・・・・・・・・・・・</li></ul> | 【公開中】<br>公開申請が管理者から承認され、イベ<br>ント情報が公開されている状態です。<br>※ イベント情報を変更するためには、<br>非公開設定が必要です。                                             |
| <ul> <li>         ・ 第現在の登録状況【承認待ち(確認不可)】         ・ 施設情報が公開されていないため、管理者がイベント内容を確認できません。         ・ 2/2         ・ 2/15         ・ プレビュー     </li> </ul>                                                                                                    | 【承認待ち(確認不可)】<br>イベント情報の公開申請後に、施設情<br>報を非公開に設定した状態です。<br>※ 関連する施設情報が非公開のため、<br>管理者がイベント情報を確認できませ<br>ん。<br>※ イベント情報は変更できません。       |
| <ul> <li>✔現在の登録状況【公開不可】</li> <li>◇ 施設情報が公開されていないため、イベント情報を公開できません。</li> <li>4/4</li> <li>22/24</li> <li>プレビュー</li> </ul>                                                                                                    | 【公開不可】<br>イベント情報が公開中に、施設情報が<br>非公開に設定した状態です。<br>※ 関連する施設情報が公開されると<br>イベント情報も自動的に公開されま<br>す。<br>※ イベント情報を変更するためには、<br>非公開設定が必要です。 |

おしごとはくぶっかん イベント情報登録

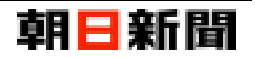

### [3] イベント情報を更新する

イベント情報を登録後、施設情報変更画面のイベント情報のイベント一覧からイベント情報を変更できます。 ここではイベント情報を更新する手順について解説します。

※ 各情報の必須項目・入力項目については「イベント情報を入力する (P.6)」をご確認ください。

| No. | 画                                                                                                    | 面                              |                                            | 操作手順                                      |
|-----|----------------------------------------------------------------------------------------------------|--------------------------------|--------------------------------------------|-------------------------------------------|
| 1   | そこものキャリフ皮前のための後まサイト<br>おしはく情報館                                                                                                    | <b>朝日日</b><br>子どものキャリア教育のための検5 |                                            | 施設情報変更画面を表示します。                           |
|     | ログイン者<br>おしはくじょうほうかん <sub>おしはく 太郎 株</sub> ● 想当者情報編集                                                                                                    |                                | ログアウト                                      | イベント情報のイベント一覧から「変更」ボ<br>タンをクリックします。       |
|     | <ul> <li>✔ 現在の登録状況【公開中】</li> <li>✓ 施設情報が公開されております。</li> </ul>                                                                                                  | 必須項目<br><b>43</b> /43          | 全体入力<br><b>86</b> /88<br>プレビュー             |                                           |
|     | 施設情報変更<br>おしはく情報館に公開中のため、現在施設内容の変更を行うことができません<br>「非公開にする」ボタンを押すと、おしはく情報館から施設情報を非公開にす<br>非公開にすることで施設情報の登録状況が【準備完了】状態に戻り、施設内容<br>★ 非公開にする                        | っ<br>るか確認を行います。<br> を変更できます。   |                                            |                                           |
|     | ◆イベント情報                                                                                                    |                                |                                            |                                           |
|     | ・ イベントを新規           イベント名           準備中         ・ ※イベント名称未入力※           進備売了         ・ おしはく体験4           承認待ち         > おしはく体験3           公開中         > おしはく体験 | 送加する                           | <b>肖除</b><br><b>○ 肖除</b><br><b>○ 肖除</b>    |                                           |
| 2   |                                                                                                    |                                |                                            | イベント情報変更画面が表示されます.                        |
| 2   | そとのキャリアを用のための後まサイト<br><b>おしはく情報館</b><br>ログイン者<br>青い森美術館 青森大郎 夜 <b>0</b> 月当者情報編集                                                                                | <b>朝日日</b><br>子どものキャリア教育のための検绊 | 新聞<br>案サイト<br>お問合せ<br>ログアウト<br>C<br>C<br>・ | 「イベント基本情報」「イベント写真情報」などのイベントに関する情報のうち、いずれか |
|     | <ul> <li>✔ 現在の登録状況【準備完了】</li> <li>✓ 情報掲載に必要な項目の入力は完了しています。</li> </ul>                                                                                          | 必須項目<br><b>4</b> /4            | 全体入力<br><b>6</b> /17 プレビュー                 | 1 つの情報の項目を入力します。                          |
|     | イベント情報変更                                                                                                    |                                |                                            | 「入力内容を確認する」 ボタンをクリックす<br>ると、入力チェックが行われます。 |
|     | *上記の「ブレビュー」ボタンを押すと、ブレビューで現時点のイベント情報<br>*おしばく情報題~掲載するためには、項目名に 2 のマークが付いている項<br>ブレビューから承認する必要があります。                                                             | を確認できます。<br>目を全て入力し、           |                                            | ※ 入力内容に問題がある場合は、エラーメ<br>ッセージが表示されます。      |
|     | <ul> <li>● イベントー覧に戻る</li> <li>● イベント基本情報</li> </ul>                                                                                                    |                                |                                            |                                           |
|     | ロイベント公式サイト名称 2<br>おしはく体験とは                                                                                                    |                                |                                            |                                           |
|     | ■ イベント公式サイトURL ■<br>https://www.oshihaku.jp/about                                                                                                    |                                |                                            |                                           |
|     | 入力内容を確認する                                                                                                    |                                |                                            |                                           |

### イベント情報登録

| No. |                                                               | 画 面                                | 操作手順                                                                                            |
|-----|---------------------------------------------------------------|------------------------------------|-------------------------------------------------------------------------------------------------|
| 3   | テビものキャリア家育のための後まサイト<br>おしはく情報館                                | <b>朝日新聞</b><br>子どものキャリア教育のための検索サイト | No.2 (前のページ)の入力チェックに問題が<br>ない場合は、イベント情報変更【内容確認】                                                 |
|     | ロクイン電<br>青い森美術館 青森太郎様                                         |                                    | ● 回面が表示されます。   ※ この時点では、入力・選択した内容は更新   されておりません。                                                |
|     | イベント情報変更【内容確認】<br>F起の内容で変更を行います。<br>内容に問題が無いれば「登録する」ボタンを押してくだ | だい。                                |                                                                                                 |
|     | <ul> <li>イベント名称</li> <li>おしはく体験</li> </ul>                    |                                    | 衣示された内谷を唯認しまり。                                                                                  |
|     | キャッチコピー                                                       |                                    | 「登録する」ボタンをクリックすると、更新                                                                            |
|     | おしはく体験のキャッチコピー                                                |                                    |                                                                                                 |
|     | ■ イベント公式サイト名称                                                 |                                    | ※「修正する」ボタンをクリックすると、入力内容を保持した状態で施設情報登録画面                                                         |
|     | おしはく体験とは                                                      |                                    | に戻ります。                                                                                          |
|     | https://www.oshihaku.jp/about                                 |                                    |                                                                                                 |
|     | ●修正する ●                                                       |                                    |                                                                                                 |
|     |                                                               | おしごとはくぶつかん情報館                      |                                                                                                 |
|     |                                                               | © 2016 朝日新開社                       |                                                                                                 |
| 4   | <sup>そどものキャリア数単のための後年サイト</sup><br>おしはく情報館                     | <b>朝日新聞</b><br>子どものキャリア教育のための検索サイト | イベント情報の更新処理後、       イベント情報変更【変更完了】画面が表示されます。                                                    |
|     | 青い森美術館 <sub>青森 太郎 極</sub>                                     |                                    | これでイベント情報の更新は完了です。                                                                              |
|     | イベント情報変更【変更完了】<br>イベント情報の変更を完了しました。                           |                                    | ・イベント一覧に戻る:                                                                                     |
|     | ● 変更した内容は、引き続き編集・追記する事が可                                      | 能です。                               | 「イベント一覧へ」ボタンをクリックする                                                                             |
|     | 3イベントー覧へ 3イベント情報信                                             | 諾変更へ ブレビューへ ●                      | と、施設情報変更画面のイベント情報へ戻り<br>ます。                                                                     |
|     |                                                               | おしごとはくぶつかん情報館<br>◎ 2016 朝日新聞社      | ・引き続きイベント情報を変更する:<br>「イベント情報変更へ」ボタンをクリックす<br>ると、イベント情報変更画面が表示されま<br>す。                          |
|     |                                                               |                                    | <ul> <li>・入力した内容を確認する:</li> <li>「プレビューへ」ボタンをクリックすると、</li> <li>イベント情報のプレビュー画面が表示されます。</li> </ul> |

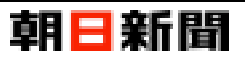

# [4] 画像を削除する

「イベント写真情報」で登録した画像を削除する手順について解説します。

| No. |                                                                                                    | 画 面                                                | 操作手順                                                                                                    |
|-----|----------------------------------------------------------------------------------------------------|----------------------------------------------------|----------------------------------------------------------------------------------------------------|
| 1   | ✔ イベント写真情報                                                                                                    |                                                    | 削除を行う画像の右側の「削除する」 ボタン<br>をクリックします。                                                                                                    |
|     | <ul> <li>メイン写真</li> </ul>                                                                                       | ▶ メイン写真説明                                          |                                                                                                    |
|     | × Mikt 2                                                                                                    | メイン写真の説明                                           |                                                                                                    |
|     | ▶ サブ写真1                                                                                                    | ▶ サブ写真1説明                                          | —                                                                                                    |
|     |                                                                                                    | サブ写真1の説明                                           |                                                                                                    |
|     | X Mikita                                                                                                    |                                                    |                                                                                                    |
|     | ▶ サブ写真2                                                                                                    | <ul> <li>サブ写真2説明</li> </ul>                        |                                                                                                    |
|     |                                                                                                    |                                                    |                                                                                                    |
|     |                                                                                                    |                                                    |                                                                                                    |
|     | ▶ サブ写真6                                                                                                    | ▶ サブ写真6説明                                          |                                                                                                    |
|     | Stall X 删除する                                                                                                    |                                                    | _                                                                                                    |
|     | 入力内容を確認する 😏                                                                                                    |                                                    |                                                                                                    |
| 2   | テビものキャリア教育のための終金サイト<br><b>おしはく情報館</b><br>ログイン者<br>おしはくじょうほうかん <sub>おしはく 大部 株</sub>                              | <b>朝日新聞</b><br>子どものキャリア教育のための検索サイト<br>ログ<br>(<br>① | <ul> <li>No.1 でクリックした画像について、画像削</li> <li>☆</li> <li>☆</li> <li>次</li> <li>次</li> <li< th=""></li<></ul> |
|     |                                                                                                    |                                                    |                                                                                                    |
|     | イベント情報のメイン写真削除<br>選択したイベンド情報のメイン写真を削除します。<br>問題が無ければ「削除する」ボタンを押してください。<br>「削除する」ボタンを押すと、イベンド情報のメイン写知<br>ロイベンド情報 | 【削除確認】<br>Lid期除され、元に戻すことができなくなります。                 | 対象の画像を削除するかを確認します。<br>※ 一度削除した画像は元に戻すことができ<br>ません。                                                                                                    |
|     | おしはく株装3 (0000227_00003) のメイン写真<br>う イベント情報変更へ戻る 削除する                                                            | 0                                                  | 「削除する」ボタンをクリックすると、削除<br>処理が行われます。                                                                                                    |
|     | đ                                                                                                    | \$しごとはくぶつかん情報館<br>◎ 2016 朝日新興社                     | ※「イベント情報変更へ戻る」ボタンをクリ<br>ックすると、イベント情報変更画面に戻りま<br>す。                                                                                                    |

| No. | 画                                                                                                    | 面                                         | 操作手順                                                                      |
|-----|----------------------------------------------------------------------------------------------------|-------------------------------------------|---------------------------------------------------------------------------|
| 3   | +250年ャリア家育のための後まサイト<br>おしはく情報館                                                                                                   | 朝 三 新 間<br>子どものキャリア教育のための検索サイト お向合せ ログアット | 対象の画像の削除処理後、画像削除【削除完<br>了】画面が表示されます。                                      |
|     | <sup>ロダイン者</sup><br>おしはくじょうほうかん <sub>おしはく 太郎 様</sub>                                                                             | ۵۶۶۶۲<br>(۲)                              | これで画像の削除は完了です。                                                            |
|     | <ul> <li>イベント情報のメイン写真削除【削除完了】</li> <li>         選択したイベント情報のメイン写真を開除しました。         </li> <li>         つイベント情報変更へ戻る     </li> </ul> |                                           | 引き続きイベント情報を変更する場合は「イ<br>ベント情報変更へ戻る」ボタンをクリックす<br>ると、イベント情報変更画面が表示されま<br>す。 |
|     | おしごとはく.<br>© 2016                                                                                                    | ぶつかん/青報館<br>明日新聞社                         |                                                                           |

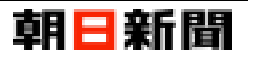

### 【4】 イベント情報のプレビュー

一度でも登録を行ったイベント情報は、おしはく情報館サイトのイベント詳細画面と同じレイアウトで確認することができます。

※ プレビューを表示するためには、一度イベント情報を登録する必要があります。

### [1] プレビューを表示する

| No. | 画 面 面 目的 目的 目的 目的 目的 目的 目的 目的                                                                                                    | 操作手順                                |
|-----|----------------------------------------------------------------------------------------------------|-------------------------------------|
| 1   | P<2500 + vリア 数 育の ための 検索サイト                                                                                                    | 施設情報変更画面を表示します。                     |
|     | ログィン者<br>おしはくじょうほうかん <sub>おしはく 太郎 様</sub> 9月当客情報編集                                                                                                    | イベント情報のイベント一覧から「変更」ボ<br>タンをクリックします。 |
|     | <ul> <li>● 現在の登録状況【公開中】</li> <li>● 後級時報が公開されております。</li> <li>● 後級時報が公開されております。</li> <li>● 後級時報が公開されております。</li> </ul>                                                                                                    |                                     |
|     | <ul> <li>施設情報変更</li> <li>おしはく情報館に公開中のため、現在施設内容の変更を行うことができません。</li> <li>「非公開にする」がタンを押すと、おしはく情報館から施設情報を非公開にするが確認を行います。</li> <li>非公開にすることで施設情報の登録状況が【準備完了】状態に戻り、施設内容を変更できます。</li> <li>★ 非公開にする</li> </ul>                                                                                                    |                                     |
|     | ◆ イベント情報                                                                                                    |                                     |
|     |                                                                                                    |                                     |
| 2   | Fどものキャリア変更のための検索サイト     朝日新聞       おしはく情報館     子どものキャリア教育のための検索サイト                                                                                                    | イベント情報変更画面が表示されます。                  |
|     | ログアウト<br>おしはくじょうほうかん <sub>おしはく 太郎 様</sub> 9 担当者情報編集                                                                                                    | 現在の登録状況の右側の「プレビュー」ボタ<br>ンをクリックします。  |
|     | <ul> <li>✔ 現在の登録状況【準備完了】</li> <li>▲ 公額目<br/>◆ 公開に必要な項目の入力は完了しています。</li> <li>▲ /4</li> <li>▲ /4</li> <li>▲ /4</li> <li>▲ /4</li> <li>▲ /4</li> </ul>                                                                                                    |                                     |
|     | <ul> <li>イベント情報変更します。</li> <li>イベント情報を変更します。</li> <li>アおの畑ロ「ジレニロ」オパタクを確認する」オタクを押してください。</li> <li>キエ郎の「ビュー」オパタクを確認する」、プレビューで現境点のイベント情報を確認できます。</li> <li>キエジロは「情報館にイベント情報の公園中すく」、プレビューで現境点のイベント情報を確認できます。</li> <li>・ 御君名に「図・ロマーンが付いている畑目を全て入力する。</li> <li>・ ジレビューがらイベント情報の公園申請を行う。</li> <li>・ 沈む情報が公園されていない場合は、イベント情報の公園申請を行うことができません。</li> <li>・ クイベントー覧に戻る</li> <li></li></ul> |                                     |

| No. | 画 面 面                                                                                                    | 操作手順                                                                                                    |
|-----|----------------------------------------------------------------------------------------------------|----------------------------------------------------------------------------------------------------|
| 3   | <ul> <li>● イベンド情報変更へ戻る</li> <li>✓ 表示された内容で公開申請する</li> </ul>                                                                                                    | 現在登録されているイベント情報の「プレビ<br>ュー」画面が表示されます。                                                                                    |
|     | おしはく 体験のキャッチコピー           たしはく体験の           このイベンド はおしごさばくぶつかんが遅ます 5 おしはく信息性 で発展されます。           単語           30 か           確全           第 日           30 か           第 日           30 か           第 日           30 か           第 日           30 か           第 日           30 か           第 日           30 か           第 日           第 20 か           予約の時間< 予告 | 「イベント情報変更へ戻る」ボタンをクリッ<br>クすると、イベント情報変更画面に戻りま<br>す。<br>※「表示された内容で公開申請する」ボタン<br>については「おしはく情報館サイトへの公開<br>申請 (P.25)」をご確認ください。 |

# 注意:プレビューに表示される情報は登録済みのイベント情報のみ

プレビュー画面では、登録済みのイベント情報をおしはく情報館サイトのイベント詳細画面と同じレイアウトで 表示します。

イベント情報変更画面で入力中の情報を更新せずにプレビューを表示した場合は、 入力前のイベント情報のみがプレビュー画面に表示されます。

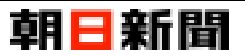

### [2] 表示されるイベント情報

プレビューに表示されるイベント情報について、情報別に解説します。

#### ■ イベント基本情報

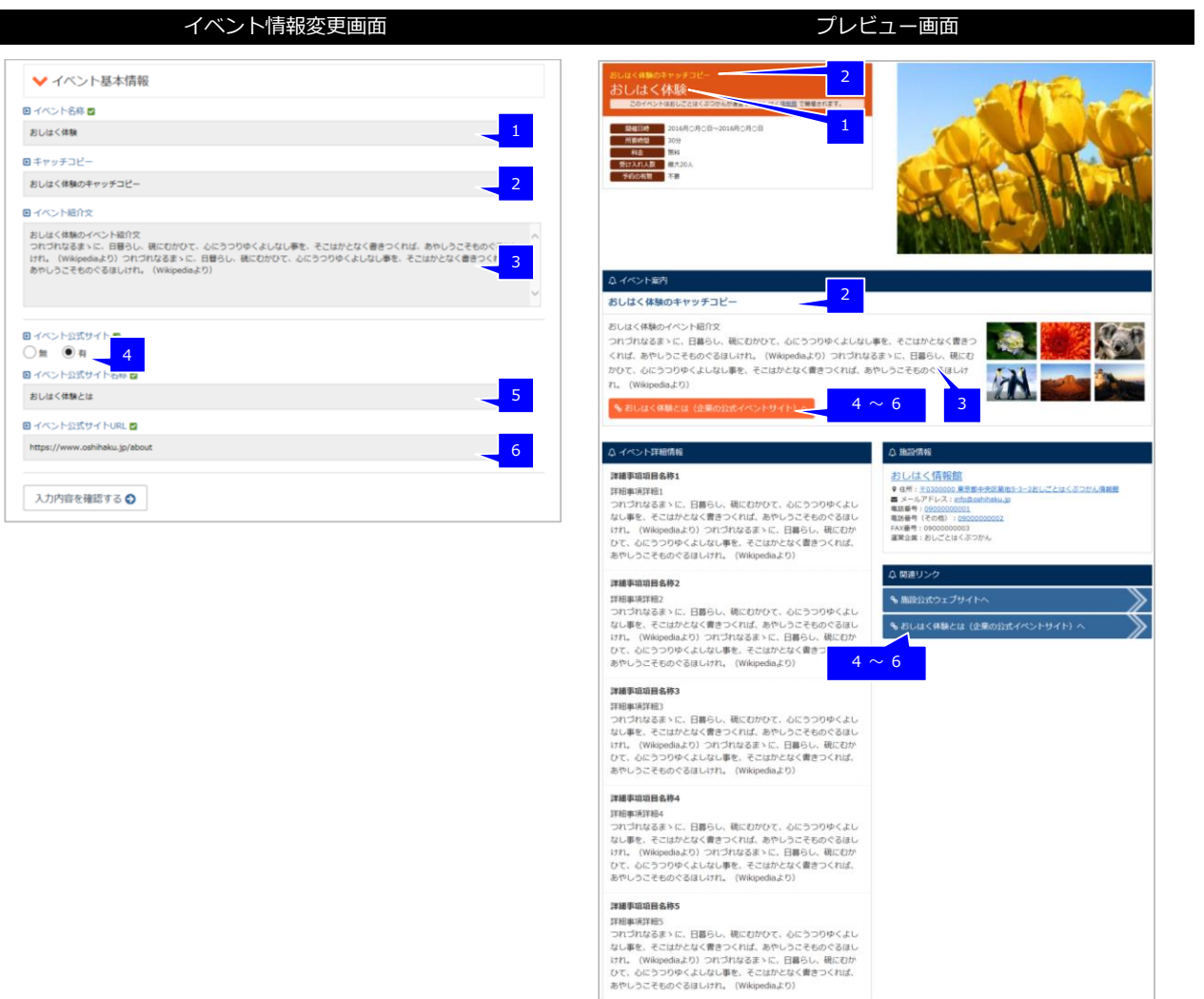

#### 【備考】

#### [イベント公式サイト] (No.4)

「有」の場合のみ、プレビュー画面ではイベント公式サイトのリンク(No.4~6) が表示されます。

#### ■ イベント写真情報

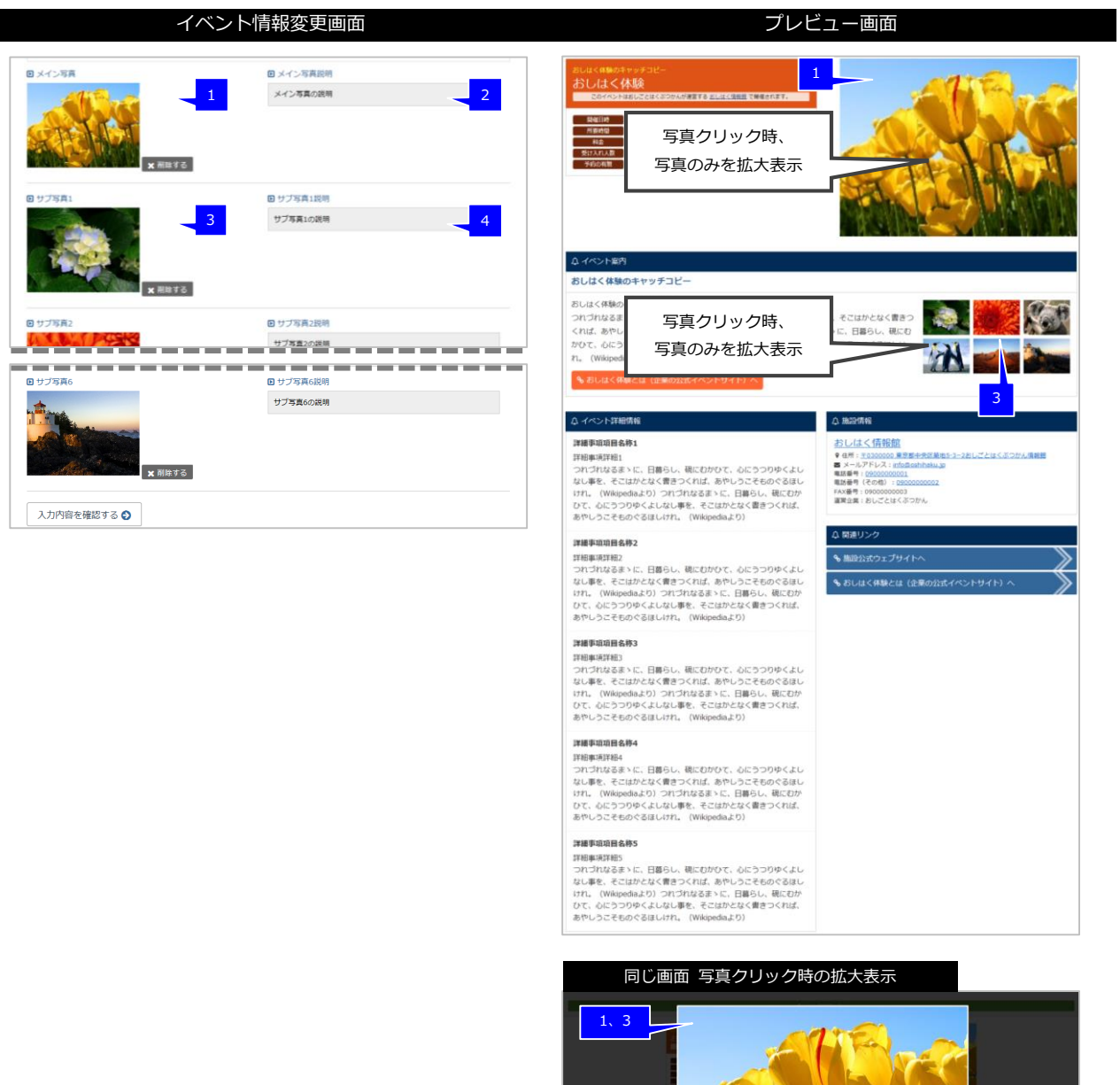

2、4

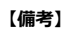

[メイン写真][サブ写真 1~6](No.1、3)

登録した写真は、写真をクリックすると対象の写真が拡大表示されます。

#### [メイン写真説明][サブ写真 1~6]説明](No.2、4)

プレビュー画面では拡大表示した写真の下に表示されます。

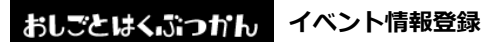

## 補足:サブ写真の件数と表示形式

イベント写真情報の[サブ写真 1~6]は、登録した写真の件数によって、プレビュー画面(おしはく情報館サイトのイベント詳細画面)の写真の表示が異なります。

写真が1~2件のみ登録されている場合は、1列で表示、 写真が3件以上登録されている場合は、2列3つずつ表示されます。

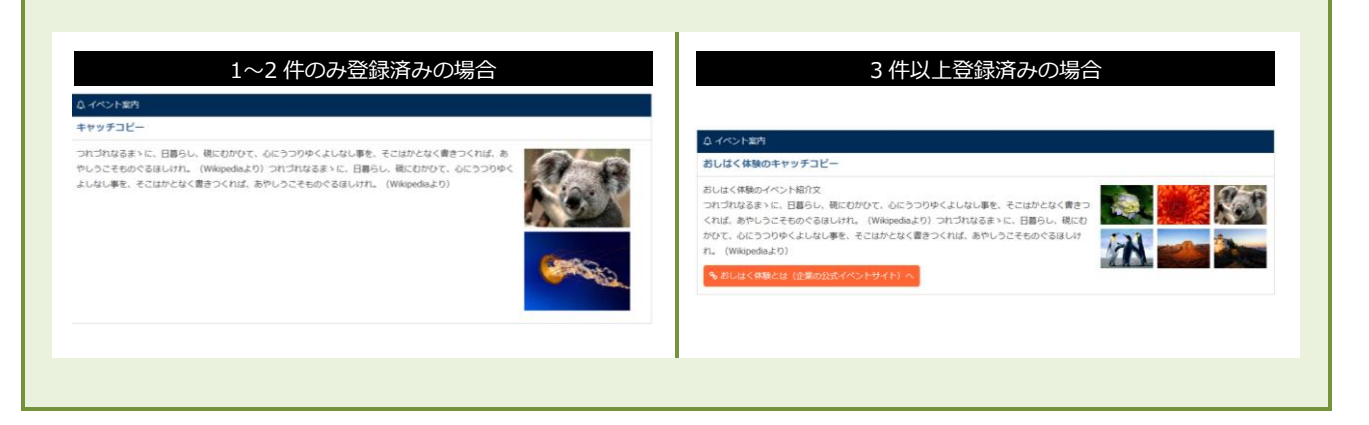

#### ■ 特記事項情報

|                                                                                 | イベント情報変更画面                                                                | プレ                                                                                                    | ビュー画面                                                                                                    |
|---------------------------------------------------------------------------------|---------------------------------------------------------------------------|----------------------------------------------------------------------------------------------------|----------------------------------------------------------------------------------------------------|
| 1<br>日本<br>日本<br>日本<br>日本<br>日本<br>日本<br>日本<br>日本<br>日本<br>日本<br>日本<br>日本<br>日本 | 2<br>0 R. /#1<br>2016月0月0日~2016月0月0日                                      |                                                                                                    |                                                                                                    |
| D 項目名称2 所要時間                                                                    | ○ 项目詳細2<br>30分                                                            | 8828200 1944<br>195052<br>19606111 578                                                                                                    |                                                                                                    |
| ■ 項目名称3<br>料金                                                                   | □ 項目詳細3<br>無料                                                             |                                                                                                    |                                                                                                    |
| <ul> <li>項目名称4</li> <li>受け入れ人数</li> <li>項目名称5</li> <li>予約の有無</li> </ul>         | <ul> <li>2) 須目詳細4</li> <li>最大20人</li> <li>2) 済目詳細5</li> <li>不要</li> </ul> | さいたり あっ<br>おしはく体験のキャッチコピー<br>おしはく体験のキャッチコピー<br>に、日間らし、初にむかびて、心にうつりやくよし<br>くれば、あやいうこそものできほしれた。(Wikipediaより) つれづ<br>かびて、心にうつりやくよしなし事を、そこはかとなく食きっくれば<br>れ、(Wikipediaよび)                                  | なし事を、そこはかとなく書きつ<br>はなるとに、日暮らし、現とむ<br>。あやしうこそちのぐるほしけ                                                                                                    |
| 入力内容を確認する 😏                                                                     | ]                                                                         | <ul> <li>もしはく移動とは(企業の)はポイベントサイト)へ</li> <li>ムイベント芽組防病</li> <li>274001524(4)</li> </ul>                                                                                                    | △ Main Main American American Americ |
|                                                                                 |                                                                           | 評価事項項組<br>つかご対応者まった、日暮らし、硯にむかひて、心にうつりやくよし<br>ない事を、そこはかくなく者書うくれば、あやいうこそものぐるほし<br>けれ」(Wikipediaよび)つけつれなるまった、日暮らし、硯にむか<br>ひて、心にうつやくよしなし事を、こさはかたなく者書うくれば、<br>あやしうこそものぐるほしけれ。(Wikipediaよび))                | <ul> <li>● (日: EXADDORA 第三日→201-12-14 CACODA/通知日<br/>H →&gt; アレイン: (mddaraharabas)<br/>WASH = (mddarabas)<br/>WASH = (mddarabas)<br/>WASH = (md</li></ul>                                                                                                    |
|                                                                                 |                                                                           | 課題学項項目各時2<br>評単単純非和2<br>つれづれなるまとに、日前らし、桃にむかひて、心にうつりゆくよし<br>なし事を、そこはかたなく音きつくれば、あやしうこそものでるはい<br>いり、(Wike)のよう) つけづれなきまで、日前らし、桃にひか<br>ひて、心にうつうゆくよしなし事を、そこはかとなく書言つくれば、<br>あやしっこそものくるはしけれ、(Wike)のあよう)       | △ 和島リンク<br>◆ 動設に式ウェブサイトへ<br>◆ おしはく得聴とは (企業の)にオイシトサイト) へ                                                                                                    |
|                                                                                 |                                                                           | 課題事項項最高構改<br>定理事項項<br>つつづけなる事、に、日前らし、紙にむかひて、心につつりゆくよし<br>ない事を、そこはかたなく食きつくれば、あやしうこそものぐるほし<br>けれ、(Wikipedaよび) つけづけれるま、に、日前らし、紙にむか<br>ひて、心につつりゆくよしなし事を、そこはかたなく食きつくれば、<br>あやしつこそものぐるほしけれ、(Wikipedaよび)     |                                                                                                    |
|                                                                                 |                                                                           | 算備要項項目為特4<br>算確要項項目為特4<br>つれつななるまいに、日前らい、親にむかひて、心にうつりゆくよし<br>なし事を、そこはかたなく資きつくれば、あやしうこそものできはし<br>は71、(Wike)のならい) つれつれななるまいに、日前らし、親にひか<br>ひて、心にうつりやくよれなし手を、そこはかたなく漫音つくれば、<br>あやしっとそものできなにれて、(Wike)のあより) |                                                                                                    |
|                                                                                 |                                                                           | 課題事項項量会得を<br>評評事項項量会<br>コロゴななるまりに、日面らし、親にむかひて、心にうつりゆくよし<br>ない事を、そこはかたなく費きつくれば、あやしうこそものでるほし<br>けれ、(Wikipediaよび) つれづれなるまいに、日番らし、親にむか<br>ひて、心にうつりゆくよしなし事を、そこはかたなく費きつくれば、<br>あやしっこそものでるほしけれ、(Wikipediaよび) |                                                                                                    |
| 【備考】                                                                            |                                                                           |                                                                                                    |                                                                                                    |

[項目名称 1~5][項目詳細 1~5] (No.1、2)

[項目名称][項目詳細]2つが全て入力済みの項目のみ、おしはく情報館サイトに表示されます。

#### ■ 詳細事項情報

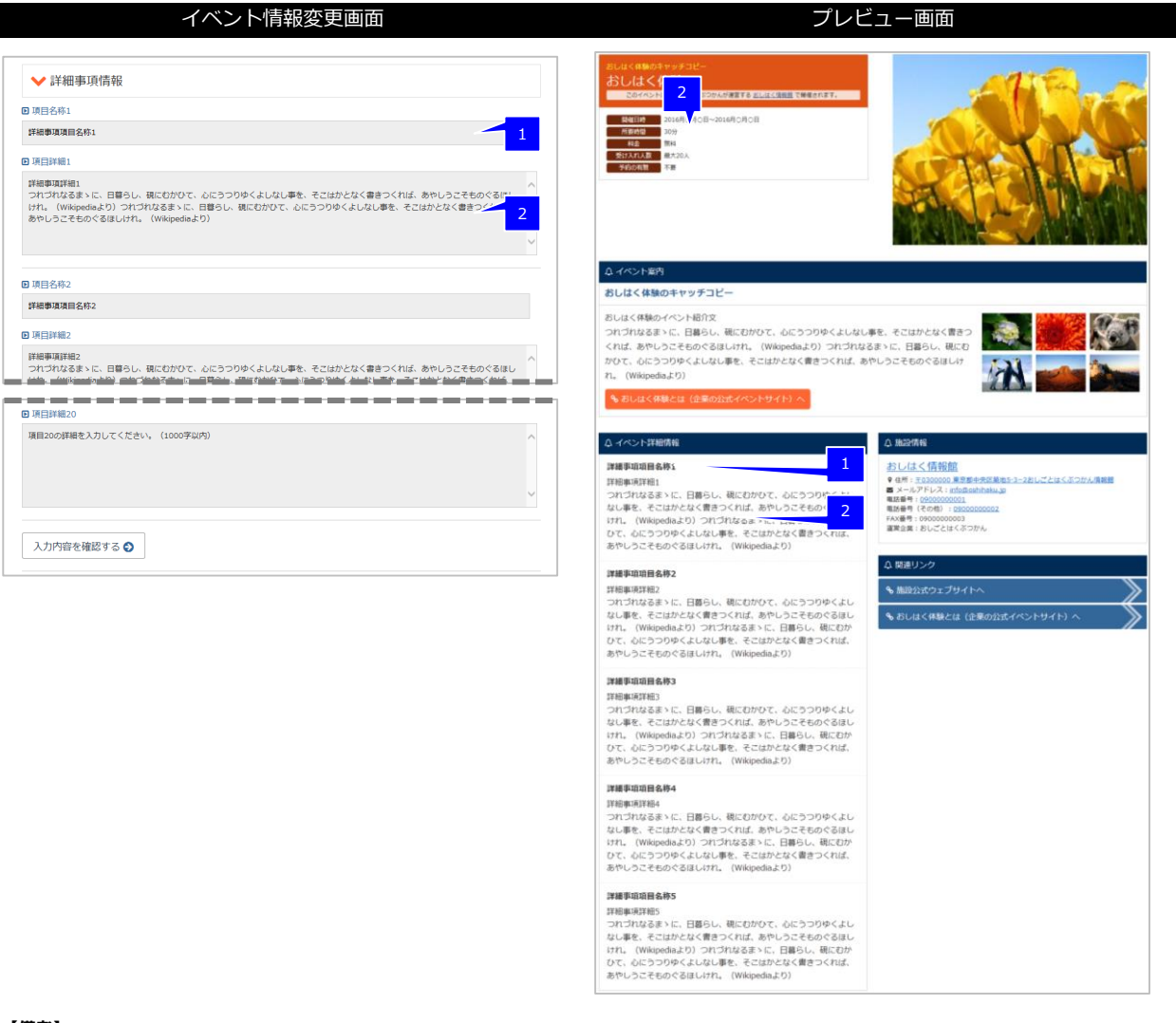

#### 【備考】

#### [項目名称 1~20][項目詳細 1~20] (No.1、2)

[項目名称][項目詳細]2つが全て入力済みの項目のみ、おしはく情報館サイトに表示されます。

#### ■ 管理用項目

※ 入力した項目自体はおしはく情報館サイトのイベント詳細画面には表示されません。

### おしごとはくぶつかん イベント情報登録

### 【5】 おしはく情報館サイトへの公開申請

登録したイベント情報をおしはく情報館サイト公開にするためには、公開申請を行う必要があります。 ※ イベント情報変更画面で「現在の登録状況」が【準備完了】状態の場合のみ、公開申請を行うことができます。 現在の登録状況については「補足:現在の登録状況について(P.13)」をご確認ください。

# 注意:非公開状態の施設情報とイベント情報

登録したイベント情報の公開申請を行うためには、関連する施設情報の登録状況が【公開中】状態である必要が あります。

※施設情報の公開申請方法については別マニュアル「施設情報登録」をご確認ください。

ここではイベント情報の公開申請手順について記載します

| No. | 画。                                                                                                    | 操作手順                                |
|-----|----------------------------------------------------------------------------------------------------|-------------------------------------|
| 1   | F2500+vリア度第000%度サイト     朝日新聞     0       おしはく情報館     子どものキャリア教育のための検索サイト     ショニン・                                                                                                    | 施設情報変更画面を表示します。                     |
|     | ログイン者<br>おしはくじょうほうかん <sub>おしはく 太郎 様</sub> <b>0</b> 週当省情報編集<br>・                                                                                                    | イベント情報のイベント一覧から「変更」ボ<br>タンをクリックします。 |
|     | <ul> <li>         ● 現在の登録状況【公開中】         ◆ 施設情報が公開されております。         ◆ 施設情報が公開されております。         ◆ 加設情報が公開されております。         ◆ 加設時報         ◆ 加設時報         ◆ 加設時報</li></ul> |                                     |
|     | <ul> <li>施設情報変更</li> <li>おしはく備報題に公開中のため、現在施設内容の変更を行うことができません。</li> <li>「非公開にする」ボタンを押すと、おしはく備報題から施設情報を非公開にするか確認を行います。</li> <li>非公開にすることで施設情報の登録状況が【準備完了】状態に戻り、施設内容を変更できます。</li> <li>★ 非公開にする</li> </ul>                                                                                                    |                                     |
|     | ◆ イベント情報                                                                                                    |                                     |
|     | ◆ イベントを新規追加する                                                                                                    |                                     |
|     | イペント名 変更 削除<br>実毎中 ▶ ※イペント名称未入力※ 2 次更 0 削除                                                                                                    |                                     |
|     | 業備完了 ▶ おしはく体験4 22 変更 ◎ 削除                                                                                                    |                                     |
|     | 来総符5 ▶ おしはく体験3 2 変更                                                                                                    |                                     |
|     | ▲ (加中 ) おしはく体験2 2 変更 2 変更 2 変更 2 変更 2 の の の の の の の の の の の の の の の の の の                                                                                                    |                                     |
|     | 公開中 → おしはく体験 2 変更                                                                                                    |                                     |
|     |                                                                                                    |                                     |

| No. | 画面面的一面。                                                                                                    | 操作手順                                                                                                    |
|-----|----------------------------------------------------------------------------------------------------|----------------------------------------------------------------------------------------------------|
| 2   | Fどものキャリア教育のための検索サイト     朝日新聞     し       おしはく情報館     子どものキャリア教育のための検索サイト     よ調査は     027%                                                                                                    | イベント情報変更画面が表示されます。                                                                                                    |
|     | ログメン省<br>おしはくじょうほうかん おしはく 太郎 様 ● 担当習情報編集                                                                                                    | 現在の登録状況の右側の「プレビュー」ボタ<br>ンをクリックします。                                                                                                    |
|     | <ul> <li>●現在の登録状況【準備完了】</li> <li>◇公開に必要な項目の入力は完了しています。</li> <li>◇公開に必要な項目の入力は完了しています。</li> <li>◇公開に必要な項目の入力は完了しています。</li> </ul>                                                                                                    |                                                                                                    |
|     | <ul> <li>イベント情報を変更します。</li> <li>イベント情報を変更します。</li> <li>ア記の項目を入力して入力内容を確認する」ボタンを押してください。</li> <li>* 上記の「プレビュー」ボタンを押さく、プレビューで現時点のイベント情報を確認できます。</li> <li>* と記の「プレビュー」ボタンを押すく、プレビューで現時点のイベント情報を確認できます。</li> <li>* しはく「備報館にイベント情報の公園するためには、以下の場件が必要になります。</li> <li>* の項目名に「20」のマークが付いている項目を全て入力する。</li> <li>* のマークが付いている項目を全て入力する。</li> <li>* のマークが付いている項目を行うことができません。</li> <li>* のマークが付いている。</li> <li>* のマークが付いている。</li> <li>*</li></ul> |                                                                                                    |
| 3   | <ul> <li>G イベント情報変更へ戻え</li> <li>✓ 表示されに内容で公開申請する</li> </ul>                                                                                                    | 現在登録されているイベント情報の<br>「プレビュー」画面が表示されます。                                                                                                    |
|     | おしはく体験のキャッチコピー<br>おしはく体験のキャッチコピー<br>このイベンドはおしことはくぶつかんが理由する おしはく(項目的で発展されます。                                                                                                    | 「表示された内容で公開申請する」 ボタンを<br>クリックします。                                                                                                    |
|     | 開催日時         2016月0月0日~2016月0月0日           所務局面         300%           理念         第4           受けスル及面         第720人           学校30時間         不安                                                                                                    | <ul> <li>※「表示された内容で公開申請する」ボタン<br/>が表示されない場合は、以下の状態になって<br/>いる可能性があります。</li> <li>・イベント情報の「現在の登録状況」が【準<br/>備完了】以外</li> <li>・関連する施設情報の「現在の登録状況」が<br/>【公開中】以外</li> </ul> |
| 4   |                                                                                                    | ノベント信和の公開由課「由課体物】両面が                                                                                                    |
| 4   | #2503+107次前のための地域サイト     朝日新聞     1     0       おしはく情報館     子どものキャリア教育のための検索サイト     1     0       2021を     20275     20275                                                                                                    | コハント 同報の公開中間 (中間唯認) 画面が<br>表示されます。                                                                                                    |
|     | おしはくじょうほうかん おしはく太郎 種                                                                                                    | 公開申請を行うと、管理者がイベント情報を<br>確認するまでイベント情報を変更すること<br>ができません。                                                                                                    |
|     | 「申請する」ボタンを押すと、イベント情報の登録状況が【承認待ち】状態に変更されます。<br>※【承認待ち】状態では、イベント内容を変更できません。                                                                                                    | お確かめうえ、問題がないか確認します。                                                                                                    |
|     | ■王者がイント外谷で体験しが必まするこ、イヘント特徴の変換の元が「22回中」の商に変更され、<br>おしはく情報館にイベント情報が2週されます。<br>※智慧者のイベント内容の確認には、時間がかかるおそれがございます。<br>※ (23間中)状態ではイベント内容を変更できませんが、おしはく情報館から非公開にすることでイベント内容を変更できます。<br>■ イベント名称                                                                                                    | 「申請する」 ボタンをクリックすると、 公開<br>申請処理が行われます。                                                                                                    |
|     | <del>おしはく株験</del><br>・<br>・<br>・<br>プレビューへ戻る<br>単請する ●                                                                                                    | ※ イベント情報を確認する場合は、「プレビ<br>ューへ戻る」 ボタンをクリックするとイベン<br>ト情報のプレビュー画面に戻ります。                                                                                                  |
|     | おしごとはくぶつかん情報館<br>◎ 2016 朝日新商社                                                                                                    |                                                                                                    |

| No. | 画                                                                                                    | 面                                                 | 操作手順                                                          |
|-----|----------------------------------------------------------------------------------------------------|---------------------------------------------------|---------------------------------------------------------------|
| 5   | <sup>そどものキャリア東京のための映産サイト<br/><b>おしはく情報館</b><br/><sup>ログイン者</sup><br/>おしはくじょうほうかん <sub>おしはく 太郎 年</sub></sup>                          | <b>朝日新聞</b><br>チどものキャリア教育のための検索サイト<br>COPPON<br>C | イベント情報の公開申請処理後、<br>イベント情報の公開申請【申請完了】画面が<br>表示されます。            |
|     | イベント情報の公開申請【申請完了】                                                                                                    |                                                   | これでイベント情報の公開申請は完了です。                                          |
|     | イベンド情報を公開申請いたしました。<br>イベンド情報の登録状況が「糸芯待ち」状態に変更されます。<br>管理者がイベント内容を確認し来返すると、イベンド情報の登録状況が「公開中<br>おしはく情報館にイベント情報が公開されます。                 | ] 状態に変更され、                                        | 管理者がイベント情報を確認し、公開申請を<br>承認することで、おしはく情報館サイトヘイ<br>ベント情報が公開されます。 |
|     | <ul> <li>※【承認待ち】状態では、イベント内容を変更できません。</li> <li>※管理者のイベント内容の確認には、時間がかかるおそれがございます。</li> <li>うイベントー覧へ戻る</li> <li>うイベント情報変更へ戻る</li> </ul> |                                                   | ・イベント一覧に戻る:<br>「イベント一覧へ」ボタンをクリックする<br>と、施設情報変更画面のイベント情報へ戻り    |
|     | おしごとはくぶつか<br>© 2016 朝日新                                                                                                    | ん情報館<br><sup>現社</sup>                             | ます。<br>・イベント情報変更画面に戻る:<br>「施設情報変更へ戻る」 ボタンをクリックす               |
|     |                                                                                                    |                                                   | ると、施設情報変更画面へ戻ります。                                             |

### 補足:掲載承認後の流れ

イベント情報の公開申請を行うと、管理者の承認待ち状態になります。

管理者は申請されたイベント情報の確認を行い、確認結果が記載されたメールが施設会員のメールアドレスに届 きます。

【メールの例】※メールの件名や本文は異なる場合があります。

#### 【管理者に承認された場合】

「おしごとはくぶつかん情報館」イベントの公開を承認いたしました おしごとはくぶつかん情報館ご担当者 おしはく 太郎様

おしごとはくぶつかん情報館事務局です。 当サイト「おしごとはくぶつかん」をご利用いただき、ありがとうございます。

ご登録いただいたイベント「おしはく体験」を確認し、公開を承認いたしました。

【おしごとはくぶつかん情報館イベントページURL】 https://www.oshihaku.ip/event/

このメールに心当たりがない場合は、 おしごとはくぶつかん情報館事務局 以下のメールアドレスからお問い合わせください。

※このメールは自動送信ですので、返信はしないでください。

おしごとはくぶつかん情報館事務局 <u>https://www.oshihaku.jp</u> 送信元メールアドレス info@oshihaku.jp

【管理者に承認されなかった場合】

朝日新聞

「おしごとはくぶつかん情報館」イベントの公開を承認できませんでした おしごとはくぶつかん情報館ご担当者 おしはく 太郎様

おしごとはくぶつかん情報館事務局です。 当サイト「おしごとはくぶつかん」をご利用いただき、ありがとうございます。

ご登録いただいたイベント「おしはく体験」を確認いたしましたが、 以下の理由から公開を承認できませんでした。

【承認できない理由】

(承認できない理由)

理由をご確認のうえ、イベント内容を修正し、再度イベント情報の公開申請を行ってください。

このメールに心当たりがない場合は、 おしごとはくぶつかん情報館事務局 以下のメールアドレスからお問い合わせください。

※このメールは自動送信ですので、返信はしないでください。

おしごとはくぶつかん情報館事務局

https://www.oshihaku.jp 送信元メールアドレス info@oshihaku.jp

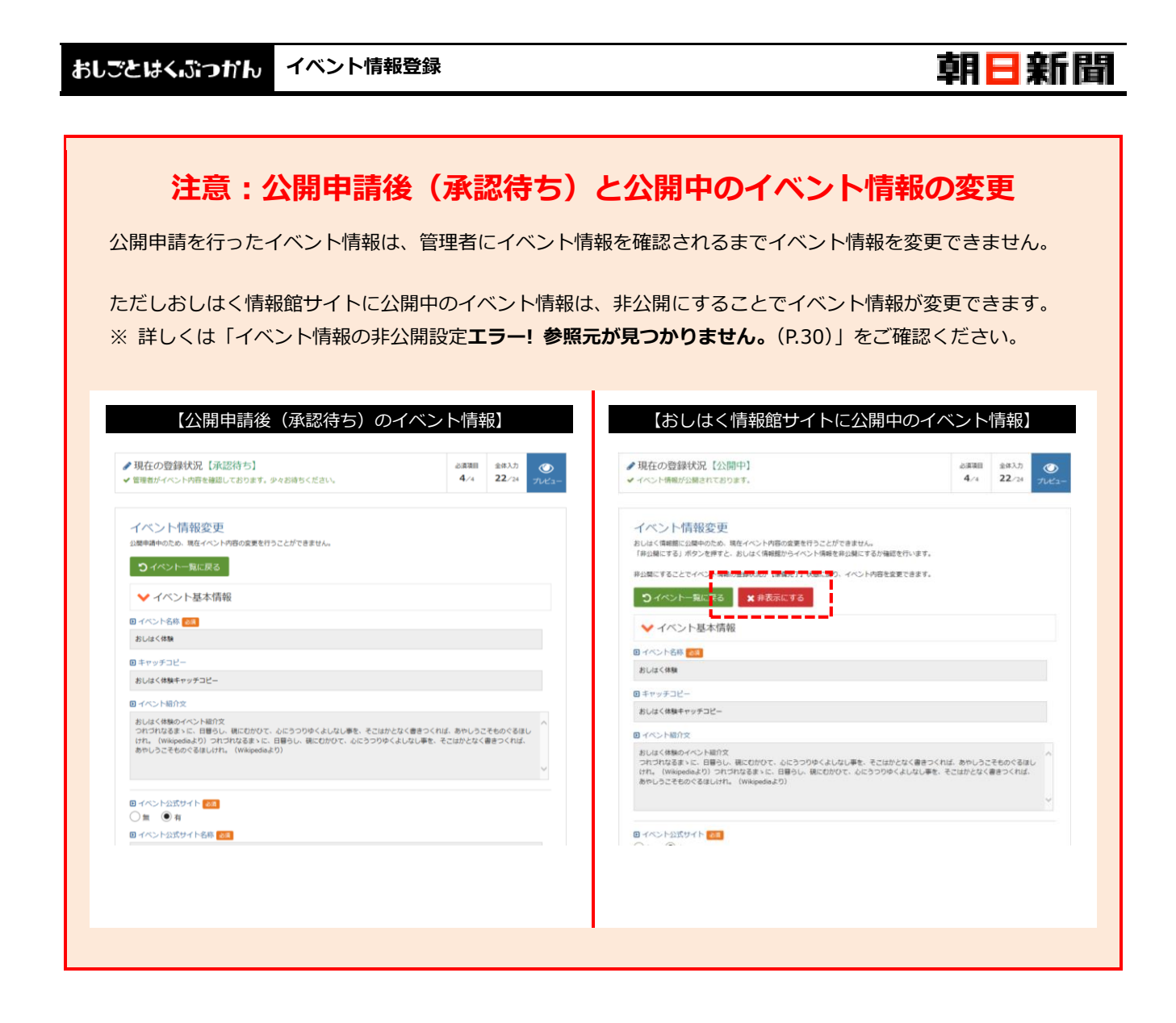

# 注意:公開申請後のイベント情報と施設情報の非公開設定

イベント情報の公開申請後に関連する施設情報の非公開設定を行うと、イベント情報の現在の登録状況が【承認 待ち(確認不可)】状態に変わります。

管理者は【承認待ち(確認不可)】状態のイベント情報を確認することができないため、先に施設情報の公開申請 を行い、承認・公開される必要があります。 おしごとはくぶつかん イベント情報登録

### 【6】 イベント情報の非公開設定

おしはく情報館サイトへ公開されたイベント情報は、内容を変更することができません。 イベント情報を変更するためには、非公開設定を行う必要があります。

非表示設定を行うと、イベント情報がおしはく情報館サイトからは非表示になります。 再びイベント情報を公開するためには、イベント情報変更後に再度公開申請を行う必要があります。

※ 非公開設定を行うには、施設情報変更画面で「現在の登録状況」が【公開中】と表示されている必要があります。 現在の登録状況については「補足:現在の登録状況について(P.13)」をご確認ください。

ここでは施設情報の非公開設定手順について記載します。

| No. | 画面面                                                                                                    | 操作手順                                |
|-----|----------------------------------------------------------------------------------------------------|-------------------------------------|
| 1   | すごものキャリア数項のための検索サイト     朝日新聞       おしはく情報館     子どものキャリア数育のための検索サイト                                                                                                    | 施設情報変更画面を表示します。                     |
|     | ログイン省<br>おしはくじょうほうかん おしはく 太郎 様 ● 須当省情報編集                                                                                                    | イベント情報のイベント一覧から「変更」ボ<br>タンをクリックします。 |
|     | <ul> <li>         ・ 第項目 会演項目         ・ 第項情報が公開されております。         ・ 第級情報が公開されております。         ・ 第6/4%         ・ 第6/4%         ・         ・         ・</li></ul> |                                     |
|     | 加設情報変更  おしはく情報館に公開中のため、現在施設内容の変更を行うことができません。  「非公開にする」ボタンを押すと、おしはく情報館から施設情報を非公開にするが確認を行います。  非公開にすることで施設情報の登録状況が【準備完了】状態に戻り、施設内容を変更できます。  ★ 非公開にする                                                                                                    |                                     |
|     | <ul> <li>         ・・・・・・・・         ・・・・・・・</li></ul>                                                                                                    |                                     |
|     | イベント名 変更 削除                                                                                                    |                                     |
|     | 2 2 2 2 2 2 2 2 2 2 2 2 2 2 2 2 2 2 2                                                                                                    |                                     |
|     | 準備完了 ▶おしはく体験4 2 変更 ○ 削除                                                                                                    |                                     |
|     | 承認待ち →おしはく体験3 図 変更                                                                                                    |                                     |
|     | 公開中 ▶おしはく体験2                                                                                                    |                                     |
|     | 公開中         >おしはく体験         2 変更                                                                                                    |                                     |
|     |                                                                                                    |                                     |

### イベント情報登録

| No. | 画 面 面                                                                                                    | 操作手順                                                                                       |
|-----|----------------------------------------------------------------------------------------------------|--------------------------------------------------------------------------------------------|
| 2   | P2500++1/7 敗資のための検索サイト     朝日新聞       おしはく情報館     子どものキャリア教育のための検索サイト                                                                                                    | イベント情報変更画面が表示されます。                                                                         |
|     | ログイン者<br>おしはくじょうほうかん おしはく 太郎 様 ●相当者情報編集                                                                                                    | 「非公開にする」 ボタンをクリックします。                                                                      |
|     | <ul> <li>         ● 現在の登録状況【公開中】         ◆ イベント情報が公開されております。     </li> <li>         ● イベント情報が公開されております。     </li> </ul>                                                                                                    |                                                                                            |
|     | <ul> <li>イベント情報変更</li> <li>おしはく情報館に公離中のため、現在イベント内容の変更を行うことができません。</li> <li>下非公園にする」ボタンを押すと、おしはく情報館からイベント情報を非公園にするか確認を行います。</li> <li>中公園にすることでイベント情報の登録状況が【準備完了】状態に買り、イベント内容を変更できます。</li> <li>・ イベントー気に戻る</li> <li>・ 米非衣示にする</li> <li>・ イベント基本情報</li> <li>・ イベント各本</li> <li>・ セバント基本</li> <li>・ セバント基本</li> <li>・ セバント基本</li> <li>・ セバント基本</li> <li>・ セバント基本</li> <li>・ ロバントター</li> <li>・ ロバントター</li> <li>・</li></ul> |                                                                                            |
| 3   | 子どものキャリア教育のための検索サイト     朝日新聞       おしはく情報館     子どものキャリア教育のための検索サイト                                                                                                    | イベント掲載の承認取消【取消確認】画面が<br>表示されます。                                                            |
|     | ログアウト<br>おしはくじようほうかん おしはく太郎 様 ● 担当客情解編集<br>イベント情報の非公開設定【設定確認】<br>下起のイベント情報をしばく情報館から非公園にします。<br>問題が無ければ「非公園にする」ボタンを押してください。<br>「非公園にする」ボタンを押すと、イベント情報が非公園になります。<br>またイベント情報の登録状況が【準備売了】状態に戻り、イベント内容が変更できます。                                                                                                    | ー度非公開にすると、再度公開されるために<br>は公開申請を行い、管理者の承認される必要<br>があります。<br>※ その間、おしはく情報館サイトからは非<br>表示になります。 |
|     | ※非公開設定後、再度イベンド情報を公開するためには公開申請を行う必要があります。<br>ロイベント名称                                                                                                    | お確かめうえ、問題がないか確認します。                                                                        |
|     |                                                                                                    | 「非公開にする」ボタンをクリックすると、<br>非公開処理が行われます。                                                       |
|     | おしごとはくぶつかん情報館<br>© 2016 朝日新開社                                                                                                    | ※「イベント情報変更へ戻る」ボタンをクリ<br>ックするとイベント情報変更画面に戻りま<br>す。                                          |

### イベント情報登録

| No. | 画                                                                                  | 面                                                | 操作手順                                                                  |
|-----|------------------------------------------------------------------------------------|--------------------------------------------------|-----------------------------------------------------------------------|
| 4   | テビものキャリア教育のための検索サイト<br><b>おしはく情報館</b><br>ログイン者<br>おしはくじょうほうかん <sub>おしはく 太郎 株</sub> | <b>朝日新聞</b><br>子どものキャリア教育のための検索サイト<br>のヴァウト<br>C | イベント情報の非公開処理後、<br>イベント情報の非公開設定【設定完了】画面<br>が表示されます。                    |
|     | イベント情報の非公開設定【設定完了】<br>イベンド情報の非公開にしました。                                             |                                                  | これでおしはく情報館サイトからイベント<br>情報が非公開になります。                                   |
|     | なお、再度イベント情報を公開するためにはプレビューから公開申請を行う必要<br>ため、再度イベント情報を支入戻る<br>を気入テストで                | があります。                                           | 以降、対象のイベント情報はイベント情報変<br>更画面から変更することができます。                             |
|     | おしごとはくぶつか<br>© 2016 朝日新                                                            | YA,/青報館<br>期社                                    | ・イベント一覧に戻る:<br>「イベント一覧へ」ボタンをクリックする<br>と、イベント情報変更画面のイベント情報へ<br>戻ります。   |
|     |                                                                                    |                                                  | ・イベント情報変更画面に戻る:<br>「イベント情報変更へ戻る」 ボタンをクリッ<br>クすると、イベント情報変更画面へ戻りま<br>す。 |

![](_page_33_Picture_1.jpeg)

### 【7】 イベント情報の削除

施設情報変更画面のイベント一覧からイベント情報を削除することができます。 ここではイベント情報の削除について解説します。

| No. | 画面面面                                                                                                    | 操作手順                                |
|-----|----------------------------------------------------------------------------------------------------|-------------------------------------|
| 1   | Pとものキャリア教育のための検索サイト     朝日新聞       おしはく情報館     子どものキャリア教育のための検索サイト                                                                                                    | 施設情報変更画面を表示します。                     |
|     | ログイン者<br>おしはくじょうほうかん おしはく 太郎 様 ● 通貨者情報編集                                                                                                    | イベント情報のイベント一覧から「削除」ボ<br>タンをクリックします。 |
|     | <ul> <li>         ● 現在の登録状況【公開中】         ◆ 施設情報が公開されております。         ● 金塚入力 金本入力 43/43         ● 43/43         ● 43/43     </li> </ul>                                                                    |                                     |
|     | <ul> <li></li></ul>                                                                                                    |                                     |
|     | ✓ イベント情報                                                                                                    |                                     |
|     | 生価中     > ※イペント名称末入力※     2 変更     ○ 剤除       準備売     > おしはく体験4     2 変更     ○ 剤除       承認特ち     > おしはく体験3     2 変更     ○ 剤除       公園中     > おしはく体験2     2 変更     ○ 変更       公園中     > おしはく体験3     2 変更 |                                     |
| 2   | 子どものキャリア数束のための検索サイト     朝日新聞       おしはく情報館     子どものキャリア教育のための検索サイト                                                                                                    | イベント情報のデータ削除【削除確認】 画面<br>が表示されます。   |
|     | ログイン者<br>おしはくじょうほうかん <sub>おしはく 太郎 様</sub>                                                                                                    | 対象のイベントを削除するかを確認します。                |
|     | イベント情報のデータ削除【削除確認】<br>選択したイベント情報のデータを削除します。<br>問題が無ければ「削除する」ボタンを押してください。                                                                                                    | 「削除する」 ボタンをクリックすると、削除<br>処理が行われます。  |
|     | 「削除する」ボタンを押すと、イベント情報のデータは削除され、元に戻すことができなくなります。<br>ロ イベント情報<br>おしはく体験4 (00000227_00004) のデータ                                                                                                    | ※ 一度削除したイベントは元に戻すことが<br>できません。      |
|     | ● イベントー覧へ戻る                                                                                                    |                                     |
|     | おしごとはくぶつかん情報館<br>© 2016 朝日新開社                                                                                                    |                                     |

| No. | Ī                                                                                     | 画 面                            | 操作手順                                                                      |    |
|-----|---------------------------------------------------------------------------------------|--------------------------------|---------------------------------------------------------------------------|----|
| 3   | <sup>子どものキャリア教育のための境合サイト<br/><b>おしはく情報館</b><br/>ログイン者<br/>おしはくじょうほうかん おしはく 太郎 株</sup> | <b>朝日日</b><br>子どものキャリア教育のための検索 | 新聞 ひ つ つ つ つ つ つ つ つ つ つ つ つ つ つ つ つ つ つ                                  | i面 |
|     | イベント情報のデータ削除【削除<br>単型とない情報のデータ制除しました。<br>コイベントー第へ戻る                                   | 院了]                            | これでイベント情報の削除は完了です。<br>※「イベント一覧へ戻る」ボタンをクリッ<br>すると、施設情報変更画面のイベント情報<br>戻ります。 | クヘ |
|     | ដំប                                                                                   |                                |                                                                           |    |
|     |                                                                                       |                                |                                                                           |    |

![](_page_35_Picture_0.jpeg)

https://www.oshihaku.jp/

![](_page_35_Picture_2.jpeg)